# **REVIEW YOUR FACILITY TYPES**

Last updated by: Michael D. Sheehan | 2020-09-24

## Purpose

When you first log into CareLearn Washing, and four additional times per year, you will be asked to review the facility types you work for (AFH, ALF, ESF). If the information we have is no longer accurate we ask you to send us updated information. This document will explain where to look and what to do.

### Process

1. Log into CareLearn. If you are already in CareLearn, click the **Home icon** at the top of the **interface**.

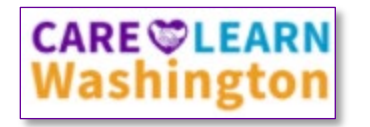

2. Click the **Self icon** located in the **Header menu**.

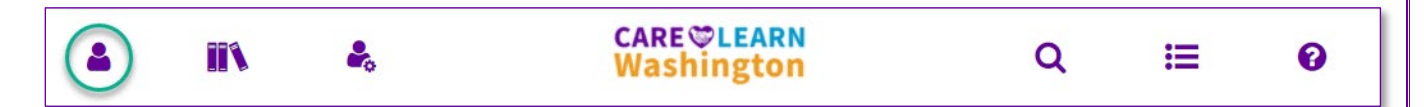

3. When you click the Self icon, you will see a **slide-out menu** on the left of the **interface**. Click **Profile Details**.

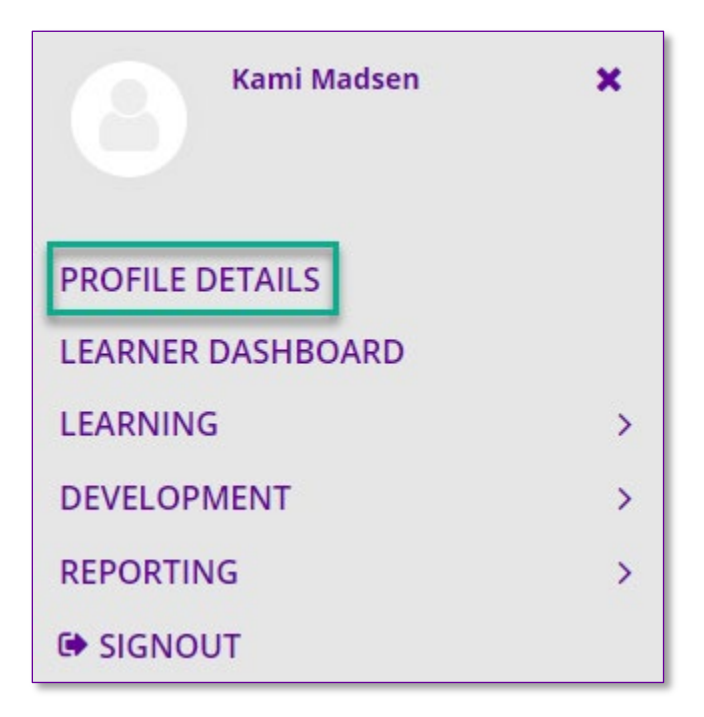

4. At the bottom of the screen, review the following information:

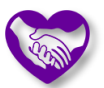

Primary Language English

Primary Facility Type (AFH, ALF, ESF) ESF

Additional Facility Type 2 (AFH, ALF, ESF) ALF Secondary Language

Additional Facility Type 1 (AFH, ALF, ESF) AFH

If your **Primary or Secondary Language** information needs to be updated, let us know. If the Facility Type information needs to be updated, let us know. The **Primary Facility Type** is whichever facility type you work in most often. If you work for more than one type of facility, those should be listed as **Additional Facility Type 1** and **2**.

- 5. If no changes are necessary you don't need to do anything. If this information needs to be updated, please email us for help.
  - a. Click the **Home icon** at the top of the **interface**.
  - b. Click the Ask for Help button.
  - c. Let us know what your updates are.
  - d. Please include your full name, and the email address you log into CareLearn with.

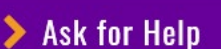

Stuck? If something doesn't seem to be working, contact the LMS administrator.

#### Notes

# Glossary of Terms (just the most useful)

| Header menu     | At the top of most every page. Contains the <b>Home, Search, and Library</b> icons. |
|-----------------|-------------------------------------------------------------------------------------|
| Interface       | The area of the screen that CareLearn uses.                                         |
| Profile Details | Account information, including which type(s) of facility you work for.              |
| Slide-out menu  | A menu that slides in an out of the current page.                                   |

# Facility Types Quick Reference Guide

- Click the Self icon in the Header menu.
- Click Profile Details.
- Review language and facility information.
- If changes are needed, click the Home icon, and then the Ask for Help button. Give us your name, your CareLearn login email address, and tell us what information we should change for you.